# M-DL-WAVES3取付ガイド

M-DL-WAVES3は、Allen&Heath Live I/Oポートに接続できる複数のオーディオネットワーキングオプションの1 つです。Waves SoundGridネットワークおよびプロセッシングプラットフォームに、128x128ch48/96kHzインターフ ェースを提供します。

#### カードの取付

- 1. システムの電源を切ります。
- 2. dLive MixRackまたはサーフェイスに固定されたI/Oポートダミーパネルの4本のネジを外します。
- 3. カードをスロットに差し込み、受け側のコネクターにしっかりと押し込みます。
- 4. 4本のつまみネジを締めてカードを固定します。

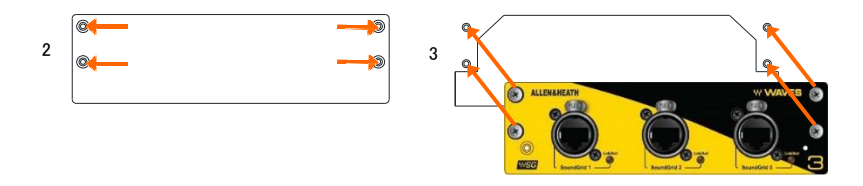

## ソフトウェアとファームウェア

Allen&Heath製品のWavesの詳細については、Wavesのウェブサイトをご覧ください:

http://www.waves.com/live-sound/allen-heath

詳細なマニュアルをダウンロードし、手順に従い、ハードウェアをセットアップします。その後、カードのドラ イバーとソフトウェアをインストールします。

<u>http://www.waves.com/downloads/allen-heath最新版のdLiveファームウェア</u>

をダウンロードしてインストールしてください。

http://www.allen-heath.com

※M-DL-WAVES3には、dLiveファームウェアV1.3以降が必要です。

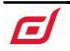

### フロントパネル

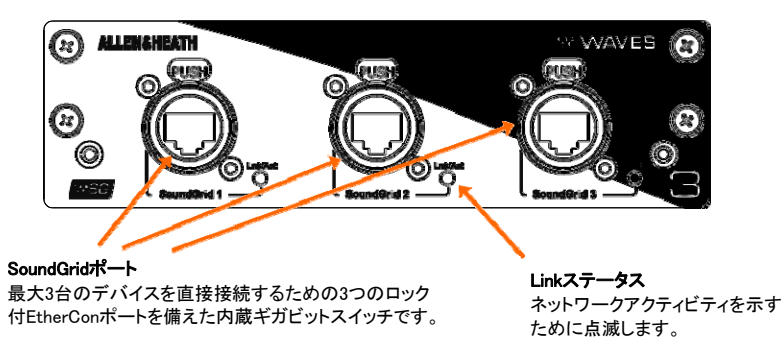

### クロックと信号のパッチ設定

dLiveのI/O画面を使用して、I/Oポート間またはI/Oポート間で信号をパッチします。

MixRack/Audio/Audio Sync画面でクロックソースを選択します。マスターシステムではInternalに、その他すべてのネットワーク(クロックスレーブ)システムでは関連するI/Oポートに設定します。

※dLiveの設定と機能の詳細については、www.allen-heath.comでダウンロードできる dLiveファームウェアリファレンスガイドを参照してください。

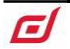